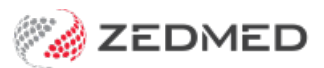

# Zedmed Telehealth setup

Version: 1.00 | Last Modified on 14/05/2025 1:47 pm AEST

The Telehealth add-on is set up for you on a call with Zedmed Customer Success. You will then follow this guide to create the Telehealth Appointment type and ZedSMS reminder, which will contain the Telehealth link for the patient.

To use Telehealth, see the Telehealth User Guide.

#### Requirements

- Zedmed version 38.x.x or later.
- A subscription to Zedmed's Telehealth add-on.
- ZedSMS to send Telehealth links.
- The practitioner should have audio input and output, for example, a headset with a microphone.
- Payment Gateway is required to bill patients remotely. Learn more.

### Step 1 - Purchase the Telehealth add-on

Telehealth is billed monthly for each practitioner who uses the add-on that month.

To get a Telehealth subscription:

- 1. Contact Zedmed Sales.
- 2. Sales will provide a quote and billing information.
- 3. Sales will arrange for a Zedmed Customer Success to contact you.

### Step 2 - Enable Telehealth (performed by Zedmed)

Zedmed Customer Success will contact you to arrange a time to enable Telehealth. Remote access to your server will be required during this call. Once enabled, you will see Telehealth connected under Practice Integrations.

| Practice Details          |                                                                                                    |
|---------------------------|----------------------------------------------------------------------------------------------------|
| Practice                  | Surgical Partners                                                                                                    |
| Branches<br>Bank Accounts | This practice is not connected to Surgical Partners Connect                                                                                        |
| Departments               | Synchronise data with Surgical Partners Daily upload time (hour) 4 Manual Synchronisation                                                          |
| Integrations              | Electronic Document Transfer                                                                                                    |
|                           | Enable Electronic Document Transfer                                                                                                    |
|                           | This practice is connected to the Electronic Document Transfer system. Disconnect                                                                  |
|                           | Payment Gateway                                                                                                    |
|                           | Enable Electronic Payment Gateway                                                                                                    |
|                           | This practice is connected to the Payment Gateway system. Disconnect                                                                               |
|                           | Cubiko Integration                                                                                                    |
|                           | Enable Cubiko Access to Database                                                                                                    |
|                           | A subscription to Cubliko is required to use their services, this just enables access to your database.<br><u>Click here for further details</u> , |
|                           | Telehealth                                                                                                    |
|                           | Enable Telehealth                                                                                                    |
| N                         | This practice is connected to the Telehealth System. Disconnect                                                                                    |
| 42                        |                                                                                                    |
|                           |                                                                                                    |
|                           |                                                                                                    |
|                           |                                                                                                    |
|                           |                                                                                                    |
|                           | Close Cancel                                                                                                    |

## Step 3 - Create a Telehealth Appointment Type

A new Appointment Type must be created and used for Telehealth appointments.

1. Create an Appointment Type, as explained in the Appointment Type guide.

You can use any name for your Appointment Type, for example. Telehealth.

- 2. In the Appointment Type options, select Telehealth.
- 3. Select **Close** to save and exit.

| Concultation                   | Type Name: Tel                                                                | lehealth               |        | Inavailable     |                      |           |           | On                         | line Appointment Bi    | lling Defaults |
|--------------------------------|-------------------------------------------------------------------------------|------------------------|--------|-----------------|----------------------|-----------|-----------|----------------------------|------------------------|----------------|
| Patient                        | Type Code: TE                                                                 | TEL Linked Appointment |        |                 |                      |           | Est       | Estimated Billing Amount S |                        |                |
| al Procedure<br>w Consultation | Default Duration 00                                                           | 15 🚖 Hrs               |        | urgical Proced  | ure                  |           |           |                            | Credit Card token F    | Required       |
| nisation - Linked              | Sa                                                                            | imple Text             |        | elehealth       |                      |           |           | 2                          | Bulk Billing Available | Exemptions     |
| atto                           | Text:                                                                         | White                  | ~ 🗆 A  | vailable Online | £                    |           |           |                            |                        |                |
|                                | Background:                                                                   | Blue                   | ~      | Available to    |                      |           |           |                            | Full DVA               |                |
|                                |                                                                               | Citra C                | (      | Only New Pa     | atients              |           |           |                            | Limited DVA            |                |
|                                |                                                                               |                        |        | Only Existing   | g Patients           |           |           | 2                          | Age Range              |                |
|                                |                                                                               |                        |        | Both New an     | nd Existing Patients | 5         |           |                            | Children aged          | under 10       |
|                                |                                                                               |                        |        |                 |                      |           |           |                            | Seniors aged or        | ver 65         |
|                                |                                                                               |                        |        |                 |                      |           |           |                            |                        |                |
|                                | Per Doctor Overrides:                                                         |                        |        |                 |                      |           |           |                            |                        |                |
|                                |                                                                               |                        |        |                 |                      |           | 5.0.000   |                            |                        |                |
|                                | Doctor                                                                        | Duration               | Online | Amount          | Required             | Exemption | Exemption | Exemption                  | Exemption              | Exemption      |
|                                | Grenville Howell                                                              |                        |        |                 |                      |           |           |                            |                        |                |
|                                | Danni Hatcher                                                                 |                        |        |                 |                      |           |           |                            |                        |                |
|                                | Ccc Pds Vendor                                                                |                        |        |                 |                      |           |           |                            |                        |                |
|                                | WARREN HEDRICK                                                                |                        |        |                 |                      |           |           |                            |                        |                |
|                                | GRACE HERMAN                                                                  |                        |        |                 |                      |           |           |                            |                        |                |
|                                | DANUTA FERNANDEZ                                                              |                        |        |                 |                      |           |           |                            |                        |                |
|                                | Phillip Davis                                                                 |                        |        |                 |                      |           |           |                            |                        |                |
|                                | Lesley Arthur                                                                 |                        |        |                 |                      |           |           |                            |                        |                |
|                                |                                                                               |                        |        |                 |                      |           |           |                            |                        |                |
|                                | Igor Fuller                                                                   |                        |        |                 |                      |           |           |                            |                        |                |
|                                | lgor Fuller<br>Gaye Jackson                                                   |                        |        |                 |                      |           |           |                            |                        |                |
|                                | Igor Fuller<br>Gaye Jackson<br>Augustus Eason                                 |                        |        |                 |                      |           |           |                            |                        |                |
|                                | Igor Fuller<br>Gaye Jackson<br>Augustus Eason<br>Maurice Knox                 |                        |        |                 |                      |           |           |                            |                        |                |
|                                | Igor Fuller<br>Gaye Jackson<br>Augustus Eason<br>Maurice Knox<br>Ethel Boykin |                        |        |                 |                      |           |           |                            |                        |                |
|                                | Igor Fuller<br>Gaye Jackson<br>Augustus Eason<br>Maurice Knox<br>Ethel Boykin |                        |        |                 |                      |           |           |                            |                        |                |
|                                | Igor Fuller<br>Gaye Jackson<br>Augustus Eason<br>Maurice Knox<br>Ethel Boykin |                        |        |                 |                      |           |           |                            |                        |                |
|                                | Igor Fuller<br>Gaye Jackson<br>Augustus Eason<br>Maurice Knox<br>Ethel Boykin |                        |        |                 |                      |           |           |                            |                        |                |

# Step 4 - Schedule a Telehealth reminder

Telehealth reminders are sent to the patient within 12 hours of the appointment, and include a link for the Telehealth session.

#### **Create a Reminder**

Create a reminder message specifically for Telehealth that includes the **Telehealth link** merge field. This merge field can only be selected if there is an Appointment Type with Telehealth enabled (ticked).

- 1. Create a Reminder, as explained in the Create a Custom Reminder.
- 2. You can use any name for the Reminder.
- 3. Add the **Telehealth Link** merge field.

| Appointment Reminders<br>Appointment Schedule<br>Appointment Confirmation<br>Recail Reminders<br>Recail Schedule<br>Message Delay | Branch: Branch 1        | ~                                                                                                    |                                                                                                    |  |  |
|----------------------------------------------------------------------------------------------------|-------------------------|----------------------------------------------------------------------------------------------------|----------------------------------------------------------------------------------------------------|--|--|
|                                                                                                    | Appointment Type        | SMS Reminder Message                                                                                                    | Insert Merge Field 🔻                                                                                                    |  |  |
|                                                                                                    | Telehealth              | Telehealth appointment reminder, please click link: <te< td=""><td>Iehealth Link&gt; Appointment Date and Time (12h<br/>Appointment Date and Time (24h<br/>Appointment Day<br/>Doctor Name<br/>Clinic Name<br/>Clinic Phone<br/>Telehealth Link</td></te<>                                                                           | Iehealth Link> Appointment Date and Time (12h<br>Appointment Date and Time (24h<br>Appointment Day<br>Doctor Name<br>Clinic Name<br>Clinic Phone<br>Telehealth Link |  |  |
|                                                                                                    | Reset To Zedmed Message | 1 message, 44 characters remaining<br>Messages longer than 160 characters may incurr aditional charges from your SMS provider (typically once<br>per additional message).<br>Note that this size will include the full value of any merge fields (the count above is an estimate based on<br>the maximum value for each merge field) |                                                                                                    |  |  |

4. Select **Close** to save and exit.

#### **Create a Schedule**

A Telehealth Reminder must have a schedule that sends an SMS on the day of the appointment.

- 1. Create a schedule for the Telehealth reminder, as explained in Schedule Reminders.
- 2. Add the Telehealth Reminder to the **Selected** pane.
- 3. Select On the day of the appointment. This option should only be used for Telehealth.
- 4. Select a time within 12 hours of the appointment.

This 12-hour limit prevents patients from initiating appointments too early (e.g. two days before the appointment).

5. Select **Close** to save the schedule.

| ppointment Reminders                                                          | Appointment Schedule Summar | У            | Selected Schedule |                        |                                                                                                    |  |  |
|-------------------------------------------------------------------------------|-----------------------------|--------------|-------------------|------------------------|----------------------------------------------------------------------------------------------------|--|--|
| ppointment Schedule                                                           | Active Description          |              | Scheduled Time    | Description Telehealth |                                                                                                    |  |  |
| ppointment Confirmation<br>ecall Reminders<br>ecall Schedule<br>lessage Delay | Telehealth                  |              | 1hr 30mins before | Send Message:          | the day of the appointment<br>pointment<br>ad minutes before<br>ppointment types:<br>Selected<br>Telehealth<br>>><br><< |  |  |
|                                                                               |                             | Add Schedule | Delete Schedule   |                        |                                                                                                    |  |  |